n

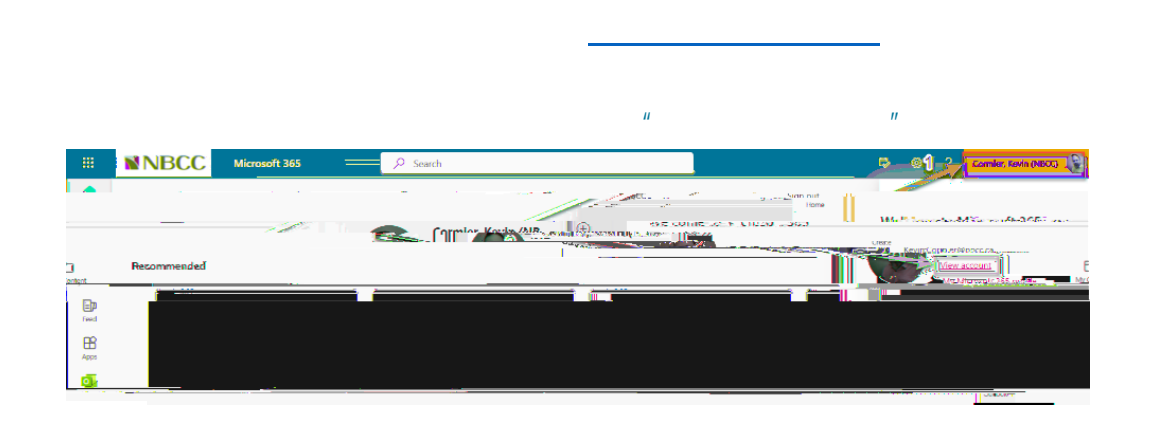

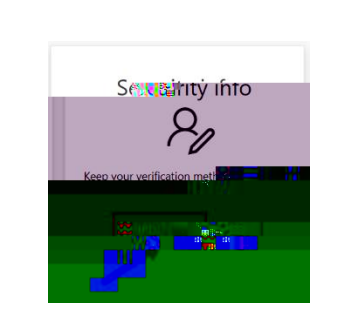

"

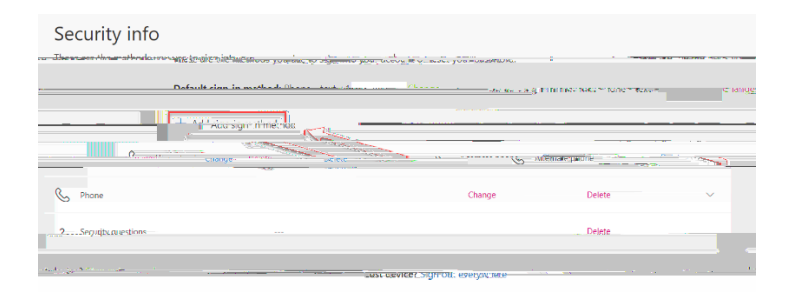

п

| Ш |
|---|
| × |
|   |
|   |
| - |
|   |

- и и
- Ш Ш

| Keepjig |  |  |
|---------|--|--|
|         |  |  |

и п и

| Your org | Keep you | he following me | SECUTE<br>ethods of proving who you are. |
|----------|----------|-----------------|------------------------------------------|
|          | NH NO BE |                 |                                          |
|          |          |                 |                                          |
| <b>-</b> |          |                 |                                          |

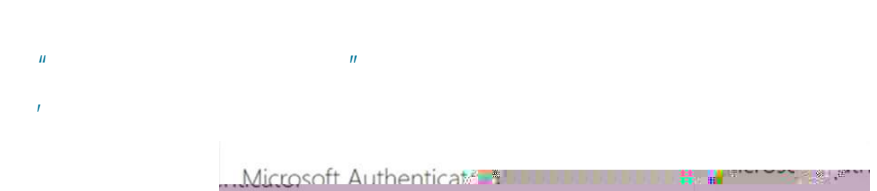

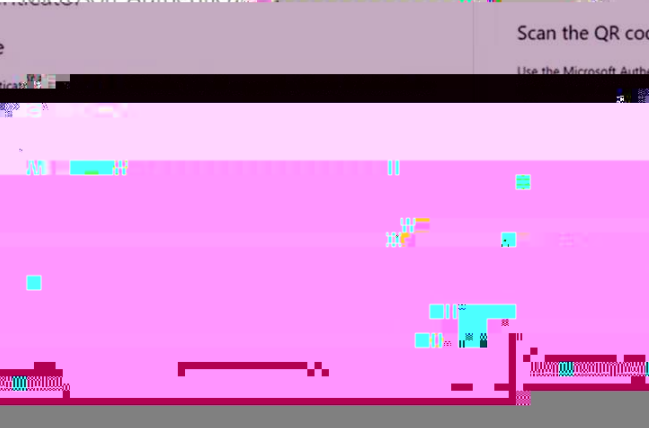

## 

и п

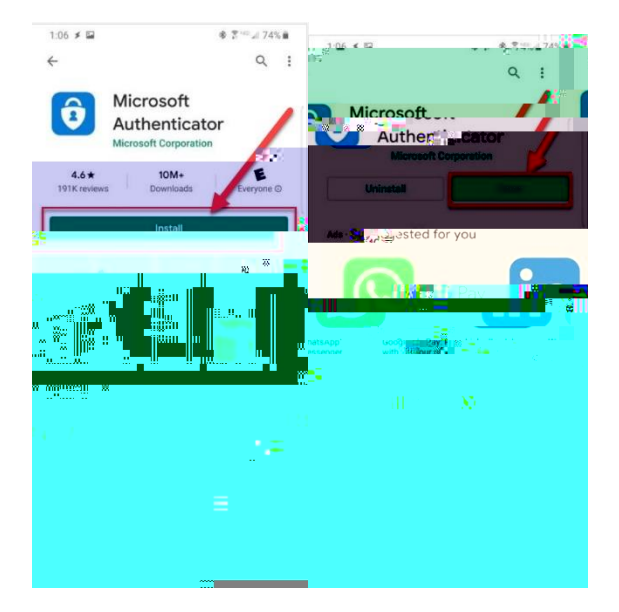

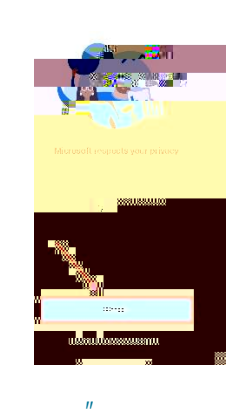

п

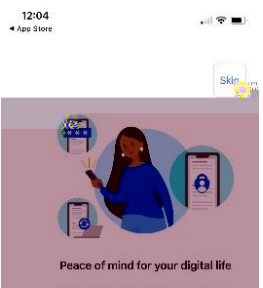

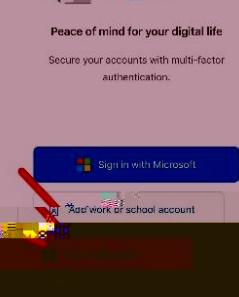

INTERNAL USE ONLY. This information in this document is classified as "INTERNAL" as per NBCC Data Classification Guidelines.

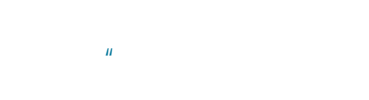

₩V ( ( ( ( (

| 1                                                                        |                          | п              | 11                 |
|--------------------------------------------------------------------------|--------------------------|----------------|--------------------|
|                                                                          |                          |                |                    |
|                                                                          |                          |                |                    |
| Microsoft Authenticator                                                  |                          |                |                    |
| Scan the QR code                                                         |                          |                |                    |
| Use the Microsoft Authenticator app to scan th<br>app with your account. | e QR code. This will cor | nect the Micro | soft Authenticator |
| After you scanittije GR code introdie "Next"                             |                          |                |                    |
|                                                                          |                          |                |                    |
|                                                                          | E.                       | -              |                    |
|                                                                          |                          |                |                    |
|                                                                          |                          |                | - Seck             |
| Lwant to set up a different metho                                        | ٩                        |                |                    |
|                                                                          |                          |                |                    |

| 1 |  |
|---|--|
|   |  |
|   |  |

| Microcoft Ag +1 | acetiantaasa | × |
|-----------------|--------------|---|
|                 |              |   |
|                 |              |   |
|                 |              |   |

| 1 |   |       |  |
|---|---|-------|--|
|   |   |       |  |
|   | 1 | i i i |  |

n

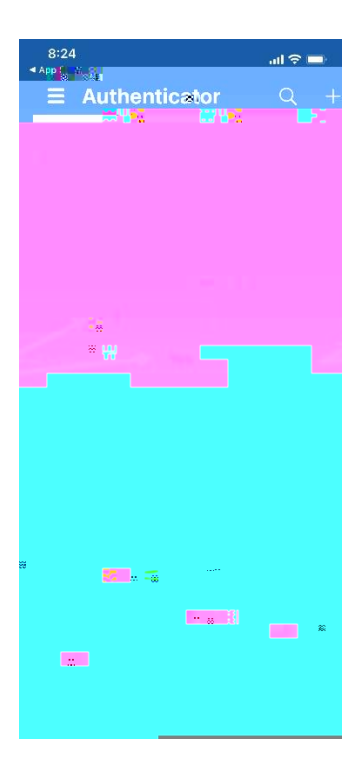

r II II r II II

и и и